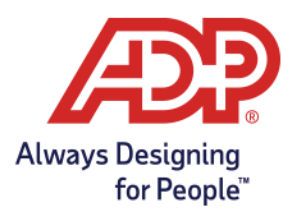

## MyADP Registration Job Aid

## MYADP REGISTRATION REQUIREMENTS:

To access MyADP through my.adp.com you must complete the one-time registration requirements listed below:

- 1. Go to <u>my.adp.com</u> and select **CREATE** ACCOUNT, then **FIND ME**
- 2. Select the EMAIL OR MOBILE PHONE radio button and enter the email or mobile number that is on file with your organization, then SEARCH
  - a. If your email or phone number is not on file OR your email or phone number is on file with multiple organizations, select **YOUR INFORMATION** and go to **Step 7**

**Note:** First-time registration PRCs must be issued to an email address to comply with the Telephone Consumer Protection Act.

3. Enter the last 4-digits of your SSN and select **CONTINUE** 

4. Enter the Verification Code that was sent to your email address and select **CONTINUE** 

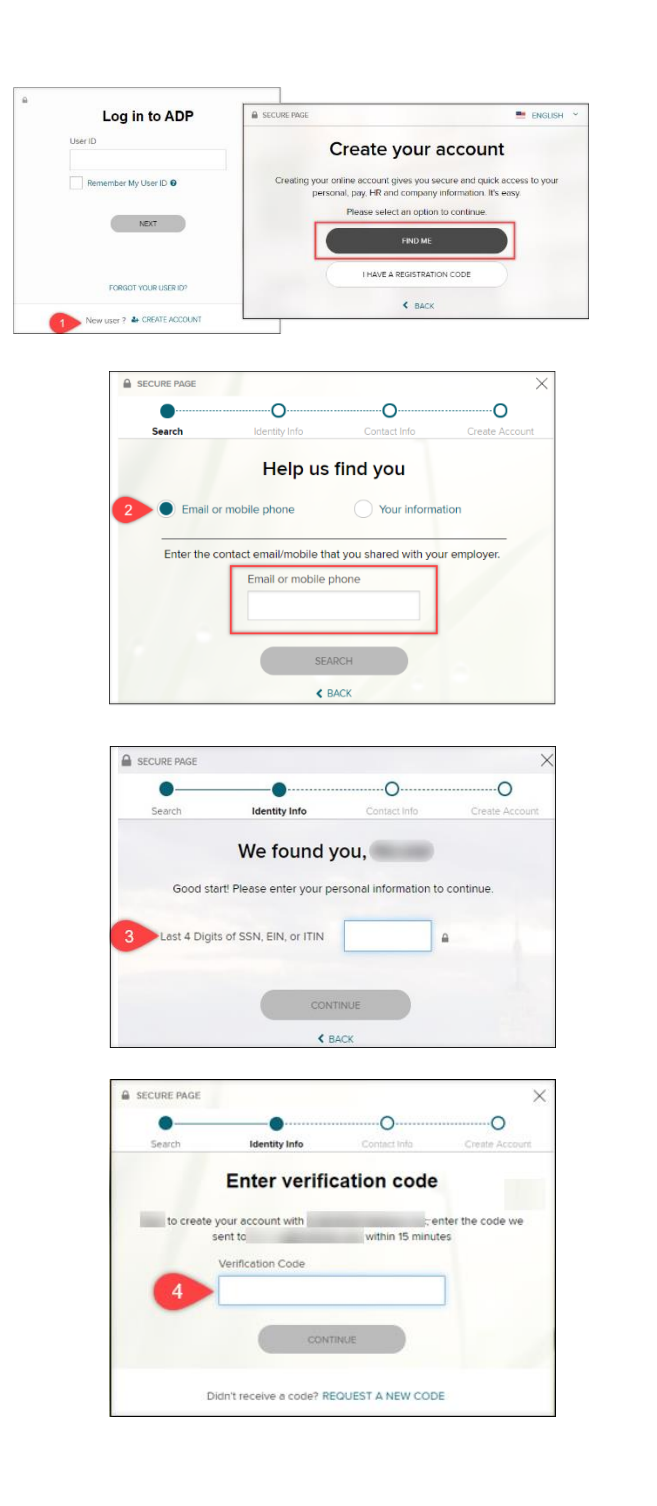

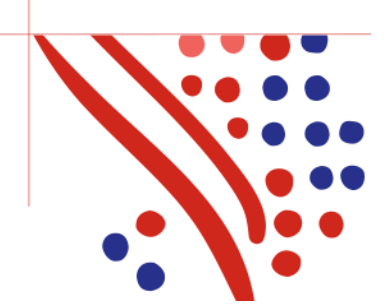

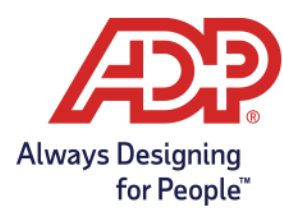

## MyADP Registration Job Aid

5. Enter any missing information and select **CONTINUE** 

6. Enter a USER ID and Password, accept the terms and conditions and select CREATE YOUR ACCOUNT

- 7. Enter your first name, last name, date of birth, country and last 4-digits of your SSN and select **SEARCH** 
  - a. Go to **Steps 3 6** to complete the registration requirements

|   | SECURE PAGE                                                                                                    |      |  |
|---|----------------------------------------------------------------------------------------------------|------|--|
|   | Search Identity Into Contact Info Create Acc                                                                                                    | ount |  |
|   | Help us protect your account                                                                                                    |      |  |
|   | Primary Contact Information Enter a frequently used email and phone number to<br>neceive a verification code to confirm your identity and/or recover your account login<br>information, when needed. |      |  |
| 5 | Emsil"                                                                                                    |      |  |
|   | Phone'<br>Personal, Mobile 🗸 🎫 +1                                                                                                    |      |  |
|   | 0 ADD BACKUP CONTACT INFORMATION                                                                                                    |      |  |
|   | 1778/784/18                                                                                                    |      |  |

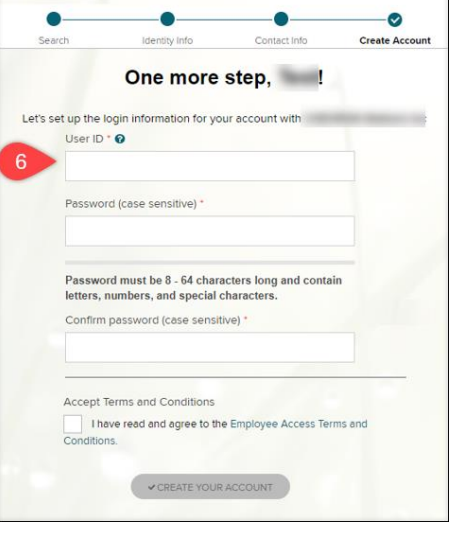

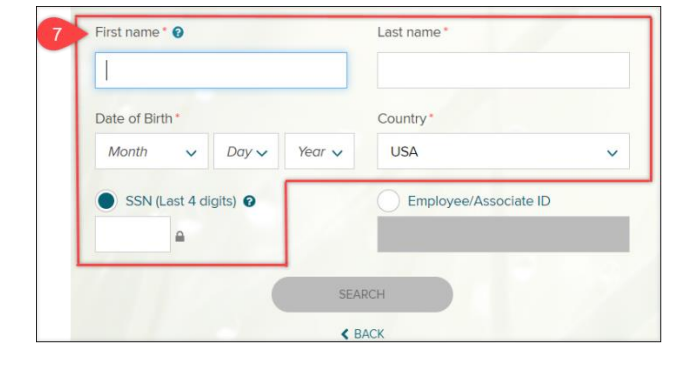

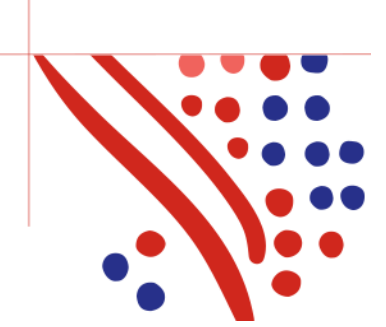